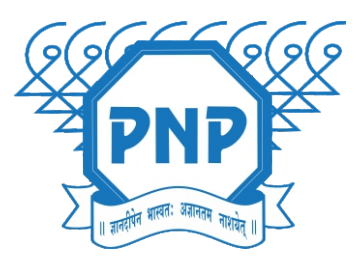

प्रभाकर पार्टील एज्युकेशन सोसायरीचे कला, वाणिज्य व विज्ञान महावित्यालय वेश्वी, अलिबाग

## प्रथम वर्ष ऑनलाईन प्रवेश निश्चित करण्यासाठी मार्गदर्शक सूचना

ज्या विद्यार्थ्यांचे नाव महाविद्यालयाने जाहीर केलेल्या मेरीट लिस्टमध्ये जाहीर करण्यात आले आहे, अश्या विद्यार्थ्यांनी लवकरात लवकर आपला प्रवेश निश्चित करावा.

विद्यार्थ्यांनी सर्वप्रथम महाविद्यालयाच्या admission.pnpcollege.edu.in या पोर्टलवर जाऊन आपले रजिस्ट्रेशन करावे.

आपल्याला मिळालेल्या युजर आयडी व पासवर्ड चा वापर करून लॉगिन करावे. लॉगिन केल्यावर तुम्हाला तुमच्या समोर डॅशबोर्ड दिसेल.

यामध्ये तुमची Personal Details, Photo and Sign, Education Details भरा.

आपली प्रोफाइल पूर्ण भरून झाल्यानंतर "Apply" या बटनावर क्लिक करावे.

#घरी राहा... #सुरक्षित राहा...

www.pnpcollege.edu.in

आता तुम्हाला प्रोग्राम्सची लिस्ट समोर दिसेल. त्यातून तुम्हाला हवे असणारे पर्याय निवडा.

यानंतर शेवटची पात्रता परीक्षा म्हणून बारावी सिलेक्ट करा आणि Proceed वर क्लिक करा.

त्यानंतर आवश्यक डॉक्युमेंट्स अपलोड करावे.

आपला ऑनलाईन प्रवेश अर्ज पूर्ण भरून झाल्या नंतर "Submit to College" या बटनावर क्लिक करावा.

आता आपला प्रवेश अर्ज पुढील पडताळणीसाठी महाविद्यालयास पाठवण्यात आलेला आहे.

त्यानंतर तुमचा ऑनलाईन अर्ज व सोबत अपलोड केलेल्या कागदपत्रांची पडताळणी प्रवेश कमिटीमार्फत केली जाईल.

पडताळणी झाल्यावर आपण ऑनलाईन अर्जात दिलेल्या मोबाईल क्रमांक व ई–मेल वर ऑनलाईन पेमेंट ची लिंक पाठवली जाईल.

आपली फी जमा झाल्यानंतर आपल्याला आपला प्रवेश निश्चित झाल्याचा संदेश आपल्या मोबाईल क्रमांक व ई-मेल वर पाठवला जाईल.

ऑनलाईन प्रवेशासाठी कोणाला काही अडचणी आल्यास खालील नंबरवर व्हाट्सअप मेसेज अथवा फोन करावा.

अधिक माहितीसाठी संपर्क – ८३८००५५६३५ महाविद्यालयाचे संकेतस्थळ – <u>www.pnpcollege.edu.in</u>

#घरी राहा... #सुरक्षित राहा...

www.pnpcollege.edu.in

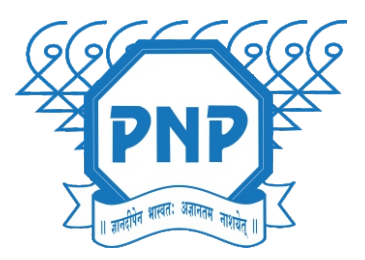

प्रभाकर पार्टील एज्युकेशन सोसायरीचे कला, वाणिज्य व विज्ञान महावित्स्यालय वेश्वी, अलिबाग

ऑनलाईन प्रवेशासाठी महाविद्यालयाचे संकेतस्थळ

admission.pnpcollege.edu.in

अधिक माहितीसाठी महाविद्यालयाचे संकेतस्थळ

www.pnpcollege.edu.in

## संपर्क क. ८३८००५५६३५

कला विभाग प्रमुख - ८४४६३५९९९४ वाणिज्य विभाग प्रमुख - ८९८३७२७५२५ विज्ञान विभाग प्रमुख - ९२२६९८७३५६

www.pnpcollege.edu.in

#घरी राहा... #सुरक्षित राहा...